## ¿Cómo solicitar comprobantes de retención de impuestos vía Venecredit Office Banking?

## Si es Usted un Usuario autorizado previamente asignado por el Administrador del Sistema

1. Debe ingresar a Venecredit Office Banking, seleccionar el módulo **"Consultas"** y luego las opciones **"Comprobante de Retención"** y **"Solicitud"** del submenú.

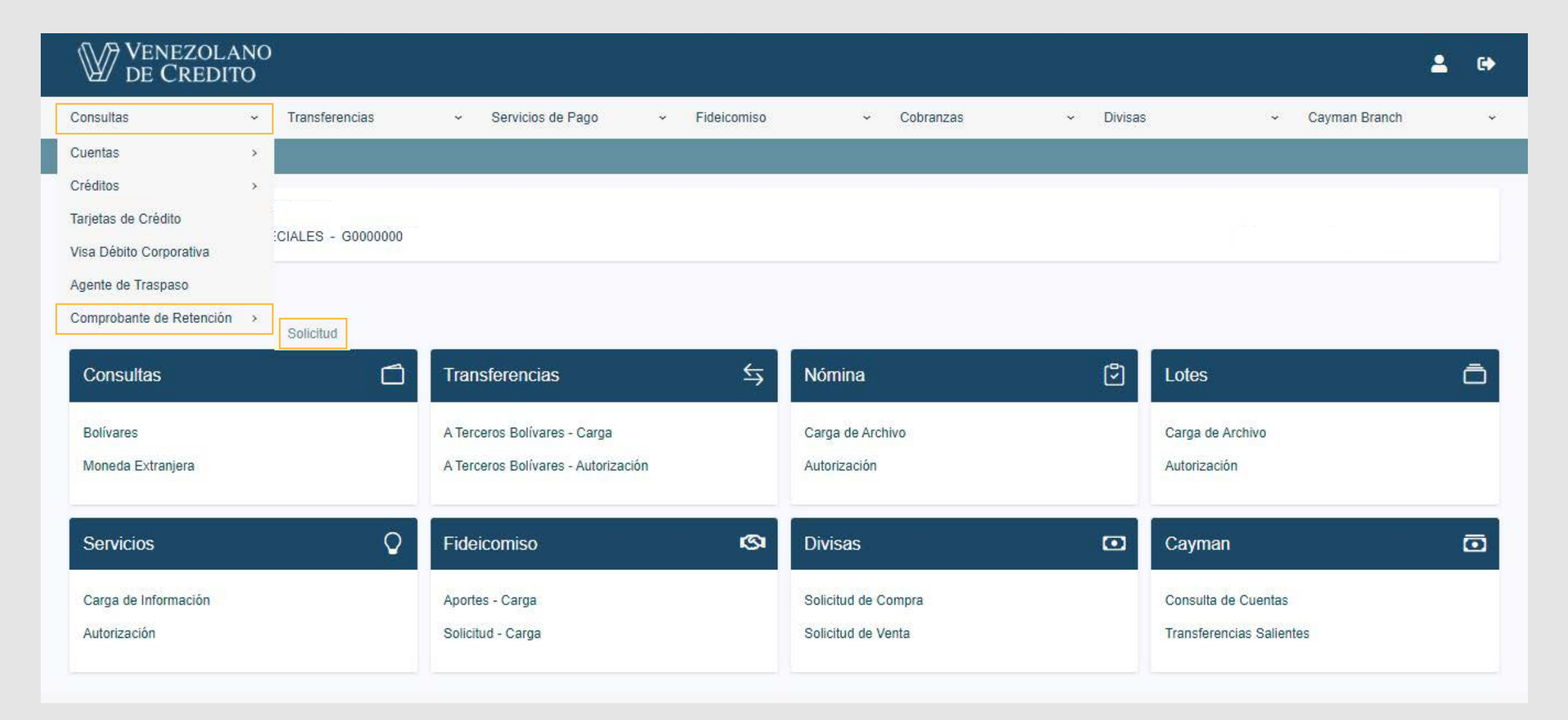

- 2. En la ventana que se desplegará debe seleccionar el RIF (cada usuario podrá ver los RIF de las cuentas a las que esté autorizado para consultar), y el tipo de solicitud requerida (IVA o ISLR).
- 3.1 Al seleccionar IVA se puede realizar la búsqueda por fecha o por número de factura:
  - Si realiza la búsqueda por fecha, deberá indicar el rango de fecha (el cual no debe sobrepasar los 90 días, entre la fecha de inicio y la fecha de fin).

| VENEZOLANO<br>DE CREDITO                                                       |                                                                                                    | <b>2</b> 6      | • |
|--------------------------------------------------------------------------------|----------------------------------------------------------------------------------------------------|-----------------|---|
| Consultas ~ Transferencias ~ Servicios de Pago                                 | + Fideicomiso + Cobranzas + Divisas + Cayman Bra                                                              | nch             | ÷ |
| 🗥 🔿 Comprobante de Retención                                                   |                                                                                                    |                 |   |
| G000000                                                                        |                                                                                                    |                 |   |
|                                                                                | omprobante de Retencion                                                                                       |                 |   |
|                                                                                | F: Selecciona Rif 🗸                                                                                           |                 |   |
|                                                                                | echa Inicio:                                                                                                  |                 |   |
|                                                                                | acha Fin:                                                                                                    |                 |   |
|                                                                                | úmero de factura                                                                                              |                 |   |
|                                                                                | po Comprobante: IVA 🗸                                                                                         |                 |   |
|                                                                                | Descargar PDE Visualizar PDE                                                                                  |                 |   |
|                                                                                | Descargar i Di Visualizar i Di                                                                                |                 |   |
| Estimado cliente, para la optimización del servicio, sólo podrá indicar un máx | de 93 días para la consulta del Impuesto al Valor Agregado, tiene dos métodos de búsqueda, por fecha y por nú | mero de factura |   |

 Luego debe seleccionar los comprobantes de su interés, marcando la casilla correspondiente en la primera columna, y hacer clic en el botón "Descargar PDF" o "Visualizar PDF", para obtener los comprobantes solicitados.

|     | ₩ <sup>V</sup> <sub>D</sub>             | ENEZOLANO<br>DE CREDITO |                           |                                 |                               |                             | 4                                 | 6 |
|-----|-----------------------------------------|-------------------------|---------------------------|---------------------------------|-------------------------------|-----------------------------|-----------------------------------|---|
|     | Consultas                               | ~ Transfe               | erencias - Servicios de P | ago <mark>~ F</mark> ideicomiso | <ul> <li>Cobranzas</li> </ul> | <ul> <li>Divisas</li> </ul> | <ul> <li>Cayman Branch</li> </ul> | ÷ |
|     | n 👌 Cor                                 | mprobante de Retención  |                           |                                 |                               |                             |                                   |   |
| C d | id. de Grupo:<br>00 <mark>000</mark> 00 |                         | Nombre del                | Grupo:                          |                               |                             |                                   |   |
| 2   | E<br>Seleccionar                        | Número de Factura       | Número Comprobante        | Fecha Documento                 | Nombre o Razón Social d       | el Sujeto Retenido          | R.I.F del Sujeto Retenido         |   |
|     |                                         | 1010159468              | 200049780                 | 23/12/20                        |                               |                             | J-3007                            |   |
|     |                                         | 305062557               | 400068251                 | 31/12/20                        |                               |                             | 1-3007                            |   |

|   | 000002001                   | 10000201                                  | 01112120                      |                                                           | 0.0001                                                |
|---|-----------------------------|-------------------------------------------|-------------------------------|-----------------------------------------------------------|-------------------------------------------------------|
|   | 305062556                   | 400068250                                 | 31/12/20                      |                                                           | J-3007                                                |
|   |                             |                                           | Descargar                     | PDF Visualizar PDF                                        |                                                       |
| 6 | -                           |                                           |                               |                                                           |                                                       |
|   | Estimado cliente, para la ( | optimización del servicio, sólo podrá ind | car un máximo de 93 dias para | a la consulta del Impuesto al Valor Agregado, tiene dos m | étodos de búsqueda, por fecha y por número de factura |
|   |                             |                                           |                               |                                                           |                                                       |

- Si realiza la búsqueda por factura, deberá indicar el número que corresponda y pulsar el botón **"Descargar PDF"** o **"Visualizar PDF"**, para obtener el comprobante solicitado.

| Consultas     | <ul> <li>Transferencias</li> </ul> | <ul> <li>Servicios de Pago</li> </ul> | <ul> <li>Fideicomi</li> </ul> | so 🗸           | Cobranzas | ~ Divisas | <ul> <li>Cayman Branch</li> </ul> | i. |
|---------------|------------------------------------|---------------------------------------|-------------------------------|----------------|-----------|-----------|-----------------------------------|----|
| 🎁 🕽 Comprobar | nte de Retención                   |                                       |                               |                |           |           |                                   |    |
| 5000000       |                                    |                                       |                               |                |           |           |                                   |    |
|               |                                    |                                       | Comprobante de R              | etencion       |           |           |                                   |    |
|               |                                    |                                       | RIF:                          | Selecciona Rif | ~         |           |                                   |    |
|               |                                    |                                       | Fecha Inicio:                 |                |           |           |                                   |    |
|               |                                    |                                       | Fecha Fin:                    |                |           |           |                                   |    |
|               |                                    |                                       | Número de factura             |                |           |           |                                   |    |
|               |                                    |                                       | Tipo Comprobante:             | IVA 🗸          |           |           |                                   |    |
|               |                                    |                                       |                               |                |           |           |                                   |    |
|               |                                    |                                       | Descargar                     | PDF Visualiz   | ar PDF    |           |                                   |    |

3.2 Al seleccionar ISLR, deberá indicar rango de fecha (el cual no debe sobrepasar los 90 días, entre la fecha de inicio y la fecha de fin); especificar si desea el "Comprobante totalizado por fechas" o el "Comprobante de retención detallado", y hacer clic en el botón "Descargar PDF" o "Visualizar PDF", para obtener el comprobante solicitado.

|               |          | - |
|---------------|----------|---|
| RIF:          | J0000004 | • |
| Fecha Inicio: |          |   |

| Comprobante de | e Retencion |         |
|----------------|-------------|---------|
| RIF:           | J0000004    | •       |
| Fecha Inicio:  |             | 1.442.1 |
| Fecha Fin      |             |         |

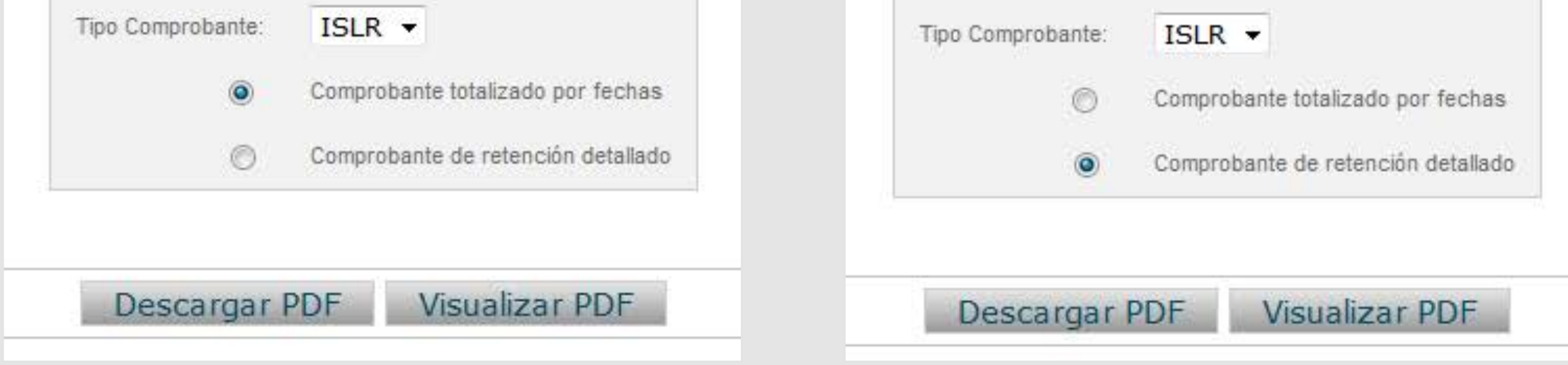

## ¡Con Venecredit Office Banking le garantizamos una óptima gestión empresarial para cumplir con todas sus obligaciones y compromisos!

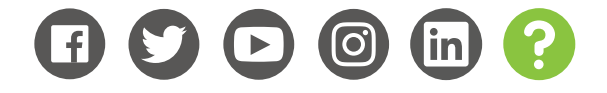

www.venezolano.com